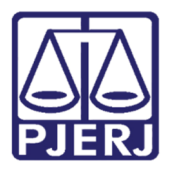

Manual do Usuário

# Manual para Realização do Cadastro WEB

**Certificado Digital** 

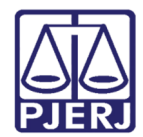

# **SUMÁRIO**

| 1. | Definição do Sistema | . 3 |
|----|----------------------|-----|
| 2. | Acesso               | . 3 |
| 3. | Cadastro WEB         | . 6 |
| 4. | Histórico de Versões | . 8 |

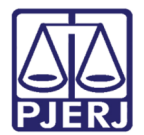

# Manual para Realização do Cadastro WEB

# 1. Definição do Sistema

O Cadastro WEB foi criado para que o usuário que possui Certificado Digital possa efetuar seu próprio cadastramento, assim tendo acesso ao Portal de Serviços do TJERJ.

### 2. Acesso

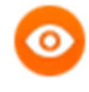

OBSERVAÇÃO: Insira o Certificado Digital (*Token* ou *Smart Card*) ICP-Brasil válido no computador e certifique-se de que os drivers do mesmo estão devidamente instalados.

Os drivers podem ser obtidos no link: http://www.certisign.com.br/atendimentosuporte/downloads.

Abra o navegador, acesse o sítio do TJERJ através do endereço <u>http://www.tjrj.jus.br</u> e clique no botão **Processo Eletrônico** localizado no menu lateral, conforme tela a seguir.

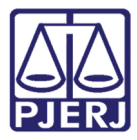

PODER JUDICIÁRIO ESTADO DO RIO DE JANEIRO Diretoria Geral de Tecnologia da Informação

Departamento de Suporte e Atendimento

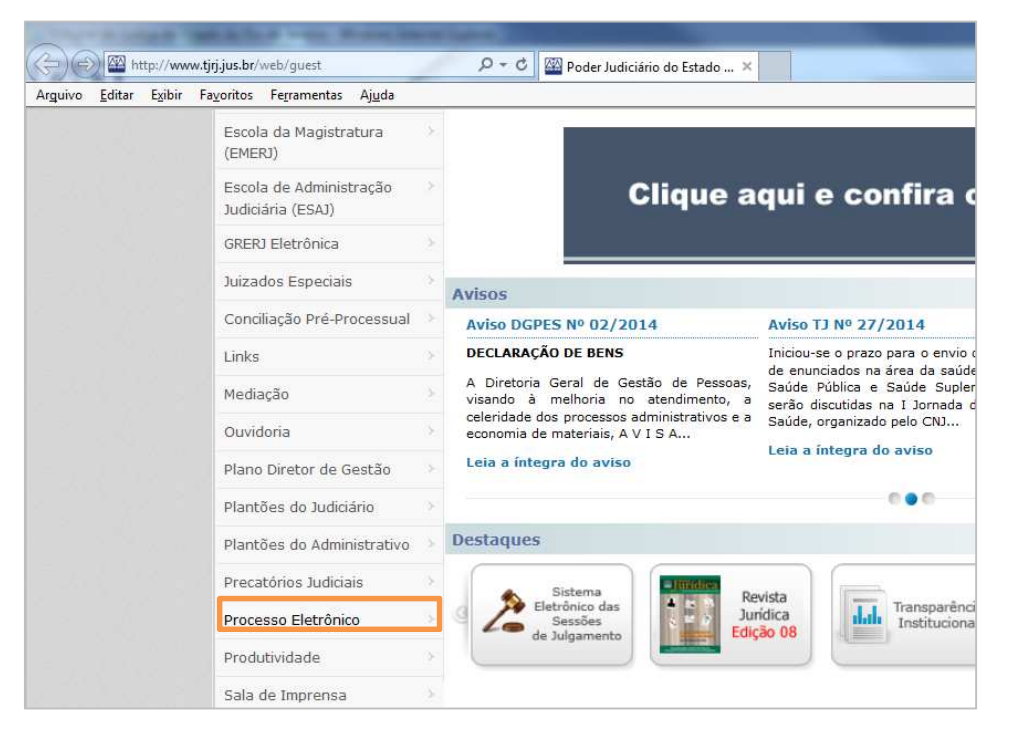

Figura 1 – Menu lateral – opção Processo Eletrônico.

Em seguida, clique no botão Processo Eletrônico na parte superior ao texto.

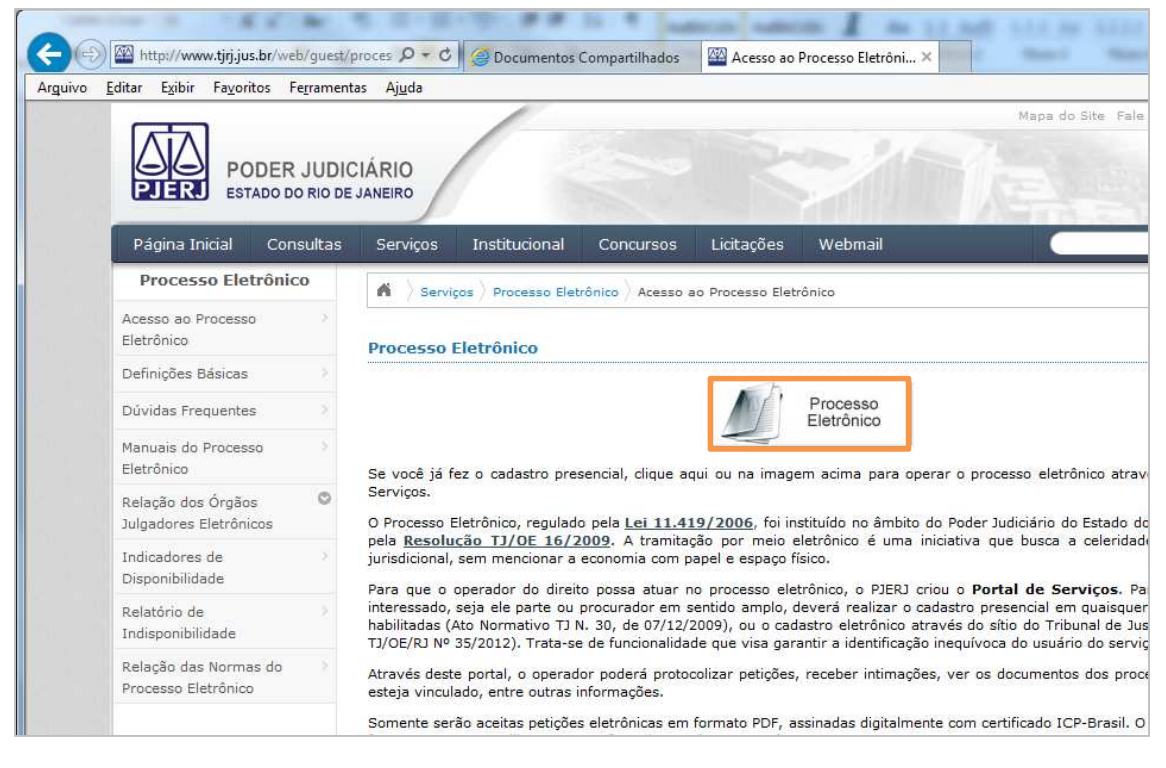

Figura 2 – Botão Processo Eletrônico.

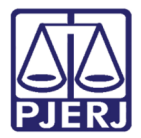

Na tela de autenticação, clique na opção de acesso ao sistema através de Certificado

Digital.

| lágina Inicial | Consultas                                                                                     | Serviços                           | Institucional            | Concursos | Licitações | Webmail                                                                                               |
|----------------|-----------------------------------------------------------------------------------------------|------------------------------------|--------------------------|-----------|------------|----------------------------------------------------------------------------------------------------|
| ogin           |                                                                                               |                                    |                          |           |            |                                                                                                    |
| P.             | Isuário e senha =<br>ara realizar auten<br>adastrados pelos :<br>Usuário:<br>* <u>S</u> enha: | ticação, inform<br>sistemas do PJI | e usuário e senha<br>RJ. |           |            | Certificado digital<br>Para realizar autenticação com certificado digital clique na<br>imagem abaixo. |
|                | Entrar                                                                                        | Trocar senh                        | a                        |           |            |                                                                                                    |

Figura 3 – Tela de Login - Opção Certificado Digital.

Será solicitada a **Senha** (PIN) de autenticação do Certificado Digital. Insira a **Senha** e clique no botão **OK**.

| Token    |
|----------|
|          |
| Cancelar |
|          |

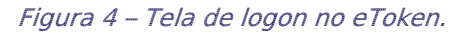

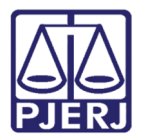

### 3. Cadastro WEB

Após inserir a senha do Certificado Digital, será apresentada a tela abaixo para confirmação dos dados do usuário. Insira um **E-mail** e clique no botão **Gravar Dados**, conforme tela.

|                          |                                                     | ODER JUDI<br>Itado do rio de                                   | CIÁRIO<br>E JANEIRO                                                                  |                                                                                            |                                                           |                      |         |
|--------------------------|-----------------------------------------------------|----------------------------------------------------------------|--------------------------------------------------------------------------------------|--------------------------------------------------------------------------------------------|-----------------------------------------------------------|----------------------|---------|
| Página                   | a Inicial                                           | Consultas                                                      | Serviços                                                                             | Institucional                                                                              | Concursos                                                 | Licitações           | Webmail |
| Comple                   | emento                                              | de Cadastro                                                    |                                                                                      |                                                                                            |                                                           |                      |         |
| Nome :<br>CPF :          | NOME DO                                             | ) USUÁRIO<br>3909                                              |                                                                                      |                                                                                            | G                                                         |                      |         |
| E-mail:                  | usuário(                                            | @email.com                                                     |                                                                                      |                                                                                            |                                                           |                      |         |
| Sr <sup>c</sup><br>advog | <sup>o</sup> Usuário, i<br>gado. Casc<br>entre em c | não foi localizado<br>o deseje prosseg<br>contato com o 3<br>P | no certificado<br>uir com o cada<br>133-9100 par<br>osteriormente<br><b>Gravar D</b> | e inserido uma OAB<br>astro clique em grav<br>a que seus dados se<br>e corrigidos.<br>ados | que indique a fun<br>var dados e em s<br>ejam verificados | ição<br>leguida<br>e |         |

Figura 5 – Tela de Confirmação de Dados.

Em seguida, é apresentada uma mensagem informando que os dados foram cadastrados com sucesso e orientando quanto ao acesso ao sistema.

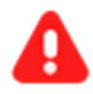

**ATENÇÃO:** Na mensagem informando a conclusão do cadastro constará *Login* e **Senha** gerados para a acesso ao Portal de Serviços na ausência do Certificado Digital. Por segurança, guarde as informações do *Login* e **Senha**.

Após verificar as informações, clique no botão Continuar.

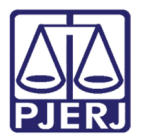

#### PODER JUDICIÁRIO ESTADO DO RIO DE JANEIRO Diretoria Geral de Tecnologia da Informação

Departamento de Suporte e Atendimento

| PODER JUDICIÁRIO<br>ESTADO DO RIO DE JANEIRO                                                                                                    |                                |          |               |           |            |         |  |  |  |  |
|----------------------------------------------------------------------------------------------------|--------------------------------|----------|---------------|-----------|------------|---------|--|--|--|--|
| Página Inicial                                                                                                    | Consultas                      | Serviços | Institucional | Concursos | Licitações | Webmail |  |  |  |  |
|                                                                                                    | Dados cadastrados com sucesso. |          |               |           |            |         |  |  |  |  |
| Para efetuar o acesso via certificado digital clique no link e digite a sua senha ou PIN.<br>Certifique sempre se o seu certificado digital se encontra válido.<br>O acesso também poderá ser feito utilizando os dados abaixo :<br>Login: USUÁRIO<br>Senha : SENHA<br>Com base na Lei 11.419/2006, nos casos de perda dos dados de acesso, o mesmo só poderá ser modificado presencialme |                                |          |               |           |            |         |  |  |  |  |

Figura 6 – Mensagem de confirmação do cadastro e orientações de acesso.

| 0 | usuário | será | redirecionado | para | 0 | Portal | de | Serviços. |
|---|---------|------|---------------|------|---|--------|----|-----------|
|---|---------|------|---------------|------|---|--------|----|-----------|

| PODER JUDICIÁI<br>ESTADO DO RIO DE JANI | RIO      |                                                                                                    | NOME DO USUÁRIO                    |  |  |  |  |  |  |  |  |
|-----------------------------------------|----------|----------------------------------------------------------------------------------------------------|------------------------------------|--|--|--|--|--|--|--|--|
| Portal de Serviços                      | ~        | 🛅 Página Inicial                                                                                                    |                                    |  |  |  |  |  |  |  |  |
| expandir menu                           |          | Saia Rom Vindo NOME DO LISUÁRIO                                                                                                    |                                    |  |  |  |  |  |  |  |  |
|                                         |          |                                                                                                    | ^                                  |  |  |  |  |  |  |  |  |
| Incluir Processos                       | ~        | Painel de Aufres                                                                                                    |                                    |  |  |  |  |  |  |  |  |
| Consultar/Excluir Processos             |          | Pallel de Avisos                                                                                                    |                                    |  |  |  |  |  |  |  |  |
| Enviar Lista Completa                   |          | AVISO DGTEC Nº 05/2014<br>Senhores Usuários: Em cumprimento a determinação do art. 49 do Ato Executivo o 9.854/2013, informamos que a par                                                                                                 | ada programada                     |  |  |  |  |  |  |  |  |
| Petição Eletrônica - Lei 9800/99 Sobre  |          | mensal referente ao més de MARÇO de 2014, para manutenção dos educamentos centrais de informática (Firevall, Servid<br>Dados) ocorrerá das 23:00h do dia 29/03/2014, sábado, até às 08:00h, do dia 30/03/2014, próximo domingo, quando to | ores e Banco de<br>dos os sistemas |  |  |  |  |  |  |  |  |
| El Criar Petição                        |          | ncarao indisponiveis.                                                                                                    |                                    |  |  |  |  |  |  |  |  |
| El Petições Enviadas                    |          | Rio de Janeiro, 27 de março de 2014.                                                                                                    |                                    |  |  |  |  |  |  |  |  |
| Eletrônica - Lei 11.419/2006            |          | DIRETORIA GERAL DE TECNOLOGIA DA INFORMAÇÃO                                                                                                    |                                    |  |  |  |  |  |  |  |  |
| U Sobre                                 |          |                                                                                                    |                                    |  |  |  |  |  |  |  |  |
| = Protocolizar                          |          |                                                                                                    |                                    |  |  |  |  |  |  |  |  |
| Eletrônica                              |          | Lista de Intimações/Citações Eletrônicas                                                                                                    |                                    |  |  |  |  |  |  |  |  |
| Historico                               |          |                                                                                                    |                                    |  |  |  |  |  |  |  |  |
| Petiçao inicial Eletronica 2ª instancia |          |                                                                                                    |                                    |  |  |  |  |  |  |  |  |
| Granda Decembra                         |          |                                                                                                    |                                    |  |  |  |  |  |  |  |  |
| E Consultas Processuais                 |          |                                                                                                    |                                    |  |  |  |  |  |  |  |  |
| Conculta Indianonibilidados             |          |                                                                                                    |                                    |  |  |  |  |  |  |  |  |
|                                         |          |                                                                                                    |                                    |  |  |  |  |  |  |  |  |
| Editar Conta Puch                       |          |                                                                                                    |                                    |  |  |  |  |  |  |  |  |
| Trocar Sanha                            |          |                                                                                                    |                                    |  |  |  |  |  |  |  |  |
| Excluir Conta Push                      |          |                                                                                                    |                                    |  |  |  |  |  |  |  |  |
| Aiuda                                   |          |                                                                                                    |                                    |  |  |  |  |  |  |  |  |
| E Requisitos                            |          |                                                                                                    |                                    |  |  |  |  |  |  |  |  |
| Tanual Portal                           | <b>U</b> | Outras Comunicacións                                                                                                    |                                    |  |  |  |  |  |  |  |  |
| Sobre o Portal de Servicos              | ·**      |                                                                                                    | -                                  |  |  |  |  |  |  |  |  |

#### Figura 7 – Portal de Serviços.

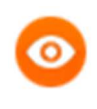

OBSERVAÇÃO: Nos próximos acessos, basta inserir o Usuário e Senha e clicar no botão Entrar, ou clicar na imagem do acesso via Certificado digital, inserir a Senha (PIN) e clicar no botão OK.

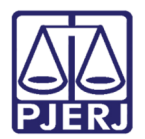

## 4. Histórico de Versões

| Versão | Data     | Descrição da alteração | Responsável              |
|--------|----------|------------------------|--------------------------|
| 1.0    | 19/10/15 | Elaboração do Manual   | Higor D. Pinheiro e      |
|        |          |                        | Cristiane da S. de Sousa |
|        |          |                        |                          |
|        |          |                        |                          |
|        |          |                        |                          |